#### SSL-VPN接続手順 You. Unlimited -学外からのデータベース利用-対象OS:Windows10-8.1 ※本手順書はWindows10を利用しています。 1. SSL-VPN接続のためのクライアントソフトを端末にダウンロードする Ryukoku University Librar 龍谷大学図書館 図 書館 Web サイト 資料を探す よくある質問 (https://https://library.ryukoku.ac.jp/?page\_id=103) データペース一覧 能谷大学では様々なデータベースを利用できます。下記のカテゴリから必要な項目を選択してください。 からクライアントソフト(BIG-IP Edge Clientソフト)をダウ \$#からのデータース構築 国家大学の意味と、差単・クース-之を予かいう利用できるサービス(VPNiem)を表示しています。 2014年11月1日から、現象のサービスなり、特徴者のだけをコッチーが良したあらレッサービス(SRL-VPNieh)に変更となります。 最大用称のデバイス(PS (クリーン)、ステート・アンドンドンドンド、日本の活力が良なりますので、各価格学校をご確認ください。 なお、成本のサービス(VPNiemB)は、近日や(11月中)に称了きまです。 ンロードして端末のデスクトップ等に保存する。 Windowsをお使いの方 にちらからアプリケーションを入手できます。 (2) Mac党お使いの方 のごちらからアプリケーションを入手できます。 ②接続手頃はこちら(接続手順 Mac.od))をご参照ください 2.クライアントソフトを端末にインストールする ① クライアントソフト ② "NEXT >"をクリック (BIG-IP Edge Clientソフト)をダブルクリック 😸 BIG-IP Edge Client Setup Welcome to the BIG-IP Edge リーンショット - シ **Client Setup Wizard** ヨートカット The Setup Wizard will install BIG-IP Edge Client on your computer. Click Next to continue or Cancel to exit the Setup Wizard. GIPEdgeClient Next > Cancel ④ "Finish"をクリック ③ "Install"をクリック BIG-IP Edge Client Setup 🛃 BIG-IP Edge Client Setup X Ready to Install 8 The Setup Wizard is ready to begin the installation **BIG-IP Edge Client Setup** Wizard was interrupted BIG-IP Edge Client setup was interrupted. Your system has not been modified. To install this program at a later time, please run the installation again. Click Install to begin the installation. If you want to review or change any of your installation settings, click Back. Click Cancel to exit the wizard. Click the Finish button to exit the Setup Wizard. < Back Install Cancel Finish < Back Cancel ※セキュリティの警告画面が表示された場合は、 インストール完了

"はい"を選択する

1

3. インストールしたクライアントソフトを起動する

Windows (スタート) ボタンから"BIG-IP Edge Client"をクリックし、BIG-IP Edge Clientを 起動させる。

| A<br>Adobe               | ■ BIG-IP Edge Client(TM)<br>サーバー設定をダウンロードして | ー 〇 ×<br>受信トラフィック<br>毎秒 0ビット<br>X ック |
|--------------------------|---------------------------------------------|--------------------------------------|
| BIG-IP Edge Client<br>新規 | 7-7/を選択:                                    | ~ 🗙                                  |
| c                        | 次へ キャンセル<br>接続が途絶<br>ます。                    | 北て切断し                                |
|                          | サーバの変更 グラフを表示                               | 詳細を表示                                |

# 4.SSL-VPNに接続する

(1) "サーバを選択:"に https://svpn.ryukoku.ac.jp を入力して"次へ"を選択する。
(利用端末にて初回接続時のみ)

| BIG-IP Edg | e Client(TM)               |        |                     | $\times$ |
|------------|----------------------------|--------|---------------------|----------|
|            | 切断されました                    |        | 受信トラフィック<br>毎秒 0ビット |          |
| P.         | BIG-IP Edge Client(TM)     |        | X yh                |          |
| +#4        | サーバを選択:                    |        |                     | 19119    |
| 接抗         | https://svpn.ryukoku.ac.jp |        |                     |          |
| 接続を閉じ      | <u>太へ</u>                  | キャンセル  | _                   |          |
| サーバ        | D変更                        | グラフを表示 | 詳細を表示               |          |

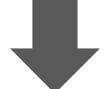

②認証画面のページ移動後、ユーザー名・パスワード(全学統合認証ID・パスワード)を入力し、接続する。

| https://133.83.248.202 - BIG-IP Edge | ge Client(TM)                                         | -                      |           | ×                      |
|--------------------------------------|-------------------------------------------------------|------------------------|-----------|------------------------|
| 6                                    |                                                       |                        |           | ·                      |
| F5 Networks<br>セキュアログオン              |                                                       |                        |           |                        |
| ユーザー名<br> <br>パスワード                  | ↓<br>← 全学統合認証ID・パス                                    | 、ワ-                    | -ド?       | を入力                    |
| 1な を係                                | <sup>ワード</sup><br>空ロード<br>ここをチェックすると、2<br>ユーザー名・パスワート | 回目」<br><sup>:</sup> の入 | 以降(<br>力を | │<br>の接続時に<br>'省略できます。 |

2

## 5. SSL-VPN接続後の確認画面

SSL-VPNに接続状態は、ホーム画面の右下のアイコンより確認いただけます。

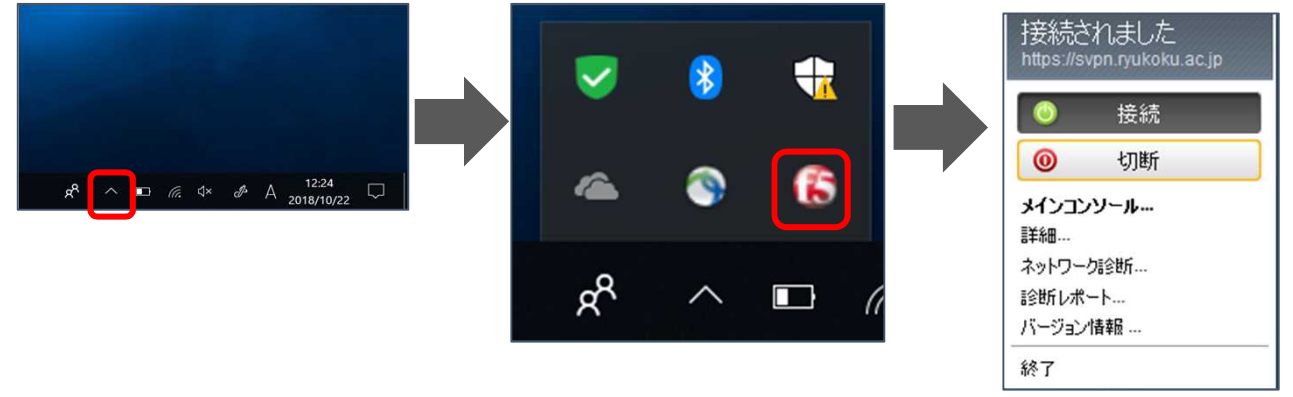

#### 以上で接続は完了となり、学外からデータベースにアクセスいただけます。 図書館HPからご利用ください。

### 6. SSL-VPNの接続を切断・終了する

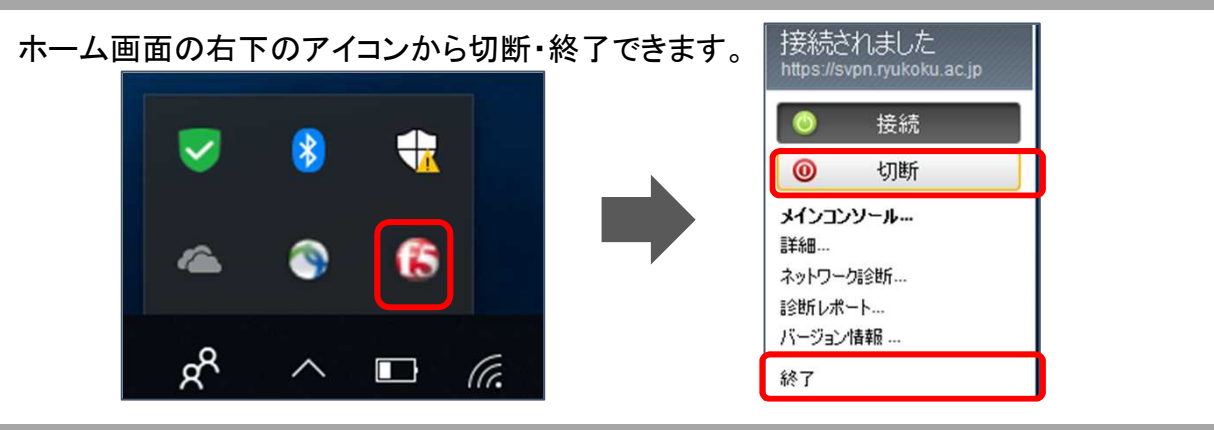

### 【参考】2回目以降の接続方法

「3. インストールしたクライアントソフトを起動する」手順から行っていただきます。過去に接続したこと がある場合、BIG-IP Edge Clientを起動するとサーバ入力した情報が保存されています。BIG-IP Edge Clientを起動後、接続ボタンを選択します。

接続を選択後、認証画面でユーザー名とパスワードを入力するとSSL-VPN接続されます。

| BIG-IP Ed | dge Client(TM)                                  |        | —                                  |                          | $\times$ |
|-----------|-------------------------------------------------|--------|------------------------------------|--------------------------|----------|
| 6         | <b>切断されました</b><br>サーバ: https://svpn.ryukoku.ac. | jp     | 受信トラフ<br>毎秒 0ビッ<br>送信トラフ<br>毎秒 0ビッ | レイック<br>ハト<br>レイック<br>ハト |          |
| 接続        |                                                 |        |                                    |                          |          |
| ۲         | 接続                                              | 0      | 切断                                 |                          |          |
| 接続を閉      | じて切断します。                                        |        |                                    |                          |          |
| サー        | バの変更                                            | グラフを表示 | 詳新                                 | 聴表示                      |          |